# Инструкция по работе с сервисом WikiWall (wiki-стенгазета)

1. Перейдите по ссылке <u>http://wikiwall.ru/</u>.

#### 🗋 WikiWall — простой с 🗵 ← Я Ċ wikiwall.ru WIFLA ★ 🔗 👌 🧠 🛓 Создать стенгазету! wiki-стенгазета <sup>β</sup> это простой способ: Показать как что-нибудь работает – <mark>например, стенгазета</mark> Сделать это Придумать презентацию всей – <mark>например, про будущее</mark> толпой! Накидать макет — <mark>например, комикса</mark> Обсудить что-то – <mark>например, дизайн</mark> kiwal! english version

#### 2. Нажмите на кнопку Создать стенгазету!

В режиме редактирования приступайте к работе. Сначала перед вами появится чистый лист, на котором необходимо разместить рисунки, тематические текстовые поля (виджеты), изображения.

#### 3. Вставка/снятие сетки

Кнопка ше включает и выключает сетку. Когда сетка включена — всё, что есть на странице, при попытке перемещения (или рисования) «привязывается» к узлам сетки. Рисунок будет из горизонтальных и вертикальных полос, таким способом удобно рисовать квадратные и прямоугольные объекты. При рисовании произвольными линиями нужно отключить сетку.

| 🗋 Редактиро                                | овать стенга 🗙 | +           |           |         |     |  |  |  |
|--------------------------------------------|----------------|-------------|-----------|---------|-----|--|--|--|
| ← Я С wikiwall.ru Редактировать стенгазету |                |             |           |         |     |  |  |  |
| 🅎 <mark>Т</mark> текст                     | 📩 🖪 картинка   | 🛯 🗖 видео 🚺 | 🎨 🥒 🚿 🔟 🤮 | http:// |     |  |  |  |
|                                            |                |             |           |         | 640 |  |  |  |
|                                            |                |             |           |         |     |  |  |  |
|                                            |                |             |           |         |     |  |  |  |
|                                            |                |             |           |         |     |  |  |  |
|                                            |                |             |           |         |     |  |  |  |
|                                            |                |             |           |         |     |  |  |  |
|                                            |                |             |           |         |     |  |  |  |
|                                            |                |             |           |         |     |  |  |  |

# 4. Выполнение рисунка.

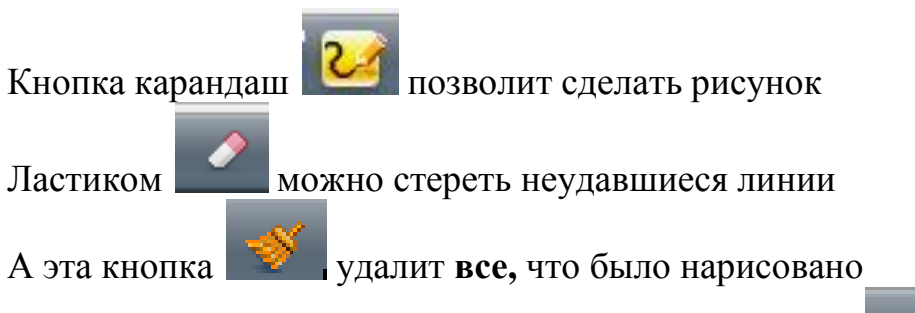

Изменить цвет карандаша можно с помощью кнопки Из предложенной палитры можно выбрать цвет и оттенок.

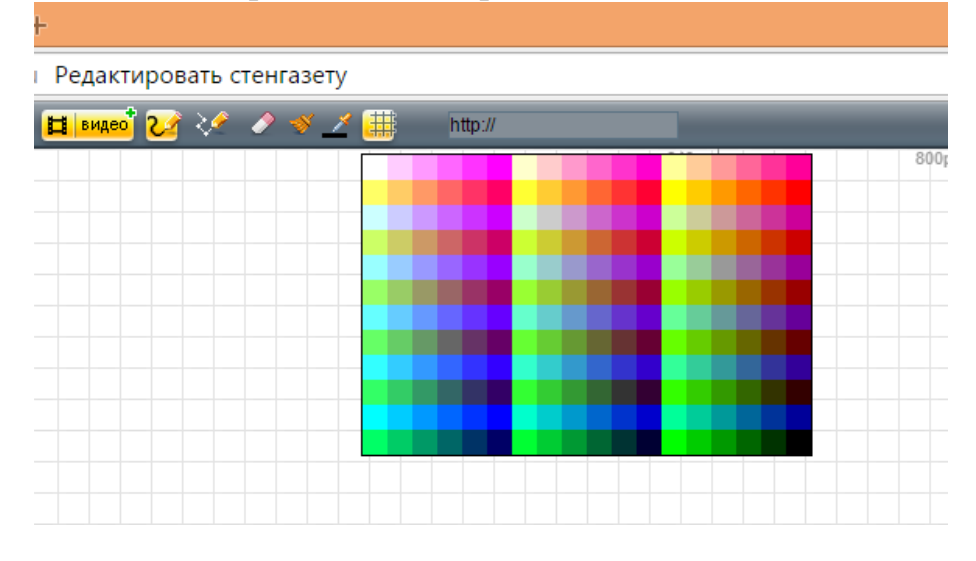

#### 5. Добавление текста.

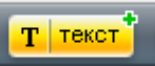

Для того чтобы добавить виджет, необходимо нажать на кнопку На рабочем листе появится окно для ввода текста. Это текстовое поле можно перемещать по странице, расширять и уменьшать. Мы можем менять размер шрифта, можем менять цвет фона текстового поля.

| 🗋 Редактировать стенга 📄 🗈 | Редактировать стенга × +     |               |           |       |
|----------------------------|------------------------------|---------------|-----------|-------|
| ← Я Ċ wikiwall.ru          | редактировать стеннавету     |               |           |       |
| 🖉 🔳 текст 💌 картинка 🛃     | <mark>видео</mark> 2 🖉 🥒 🖉 🗡 | paragraph 🔻 🌖 | 1 http:// |       |
|                            |                              |               | 640px     | 800px |
|                            |                              |               |           |       |
|                            | береза                       |               |           |       |
|                            |                              |               |           |       |
|                            | -                            |               |           |       |
|                            |                              | J             |           |       |
|                            |                              |               |           |       |
|                            |                              |               |           |       |

В режиме редактирования текст можно форматировать.

### 6. Вставка рисунков

**Виджет картинок** позволяет добавлять картинки (можно сразу несколько, в один прием) в форматах JPG, GIF, PNG.

| Редактировать стенга                                                                    |                              |  |  |  |  |  |  |  |
|-----------------------------------------------------------------------------------------|------------------------------|--|--|--|--|--|--|--|
| ← → Я Ċ wikiwall                                                                        | .ru Редактировать стенгазету |  |  |  |  |  |  |  |
| 🦉 👖 текст <sup>о</sup> 🛃 картинка <sup>®</sup> 🔝 видео <sup>®</sup> 🏑 🎺 🥒 🚿 🔟 🏢 http:// |                              |  |  |  |  |  |  |  |
|                                                                                         | 640px                        |  |  |  |  |  |  |  |
| 0 E ×                                                                                   | 1 ×                          |  |  |  |  |  |  |  |
| 0                                                                                       | береза                       |  |  |  |  |  |  |  |
|                                                                                         |                              |  |  |  |  |  |  |  |
|                                                                                         |                              |  |  |  |  |  |  |  |
|                                                                                         |                              |  |  |  |  |  |  |  |
|                                                                                         |                              |  |  |  |  |  |  |  |
|                                                                                         |                              |  |  |  |  |  |  |  |

# 7. Представление себя

Работая с этим меню можно задать себе имя и выбрать аватар из представленных или загрузить свою картинку-аватар. Это не обязательно, но желательно, так как это нужно, чтобы видеть, кто именно вносил исправления на сайт стенгазеты.

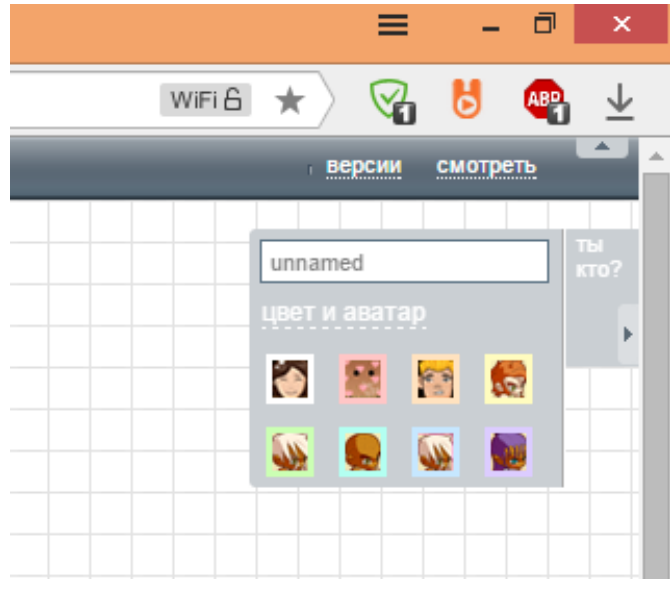

8. С помощью кнопки можно открыть созданную страницу в режиме просмотра.

# 9. Сохранение версий документа (при многократном внесении изменений в стенгазету)

Пользователям доступна возможность сохранения версий документа. При этом нужно указать имя версии и кнопка для доступа к ней появится на панели инструментов. Для каждой версии можно будет просмотреть

состояние стенгазеты, сделать "откат" истории изменений или удалить версию из общего списка.

## 10. Совместная работа и просмотр

Для того чтобы пригласить пользователей к редактированию, необходимо отправить весь адрес по электронной почте, скопировав его из адресной строки вашего браузера.

Например,

http://wikiwall.ru/wall/26229fbde60785e64642c0cfdd3544c9/e9864e43d0927b4af a63c2c0f40fd432

Чтобы продемонстрировать результат, без права копирования и редактирования, удаляем последнюю часть адреса (то что после /) Например, <u>http://wikiwall.ru/wall/26229fbde60785e64642c0cfdd3544c9/e9864e43d0927b4af a63c2c0f40fd432</u>, нажимаем Delete и получаем <u>http://wikiwall.ru/wall/26229fbde60785e64642c0cfdd3544c9/</u>

#### 11. Формирование ссылки

Именно так формируем ссылку и высылаем её по электронной почте организаторам проекта)

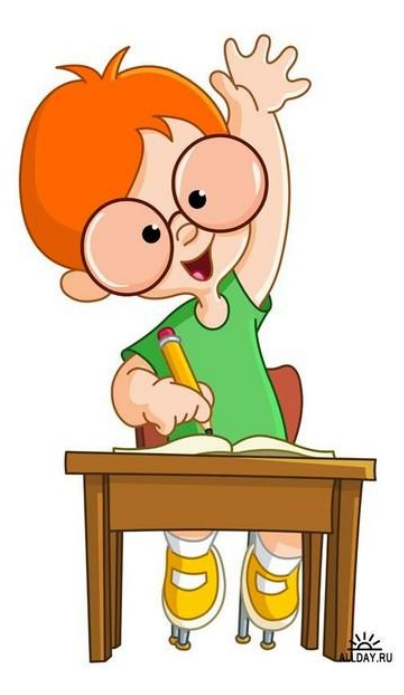